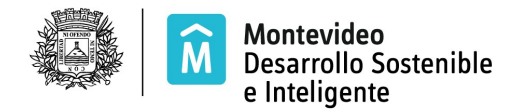

### SISTEMA DE REMATE EN LÍNEA

El Sistema de Remates en línea (<u>http://mi.montevideo.gub.uy/sire</u>) debe ser ejecutado únicamente en navegadores Google Chrome o Mozilla Firefox.

### Puja de ofertas

Habiéndose confirmado el pago de la garantía de participación, realizado la inscripción a los locales en los que le interese participar y el ingreso de los giros (si es local común), está en condiciones de pujar.

Puede consultar el estado de su/s inscripción/es en la opción del menú MIS MOVIMIENTOS / MIS INSCRIPCIONES

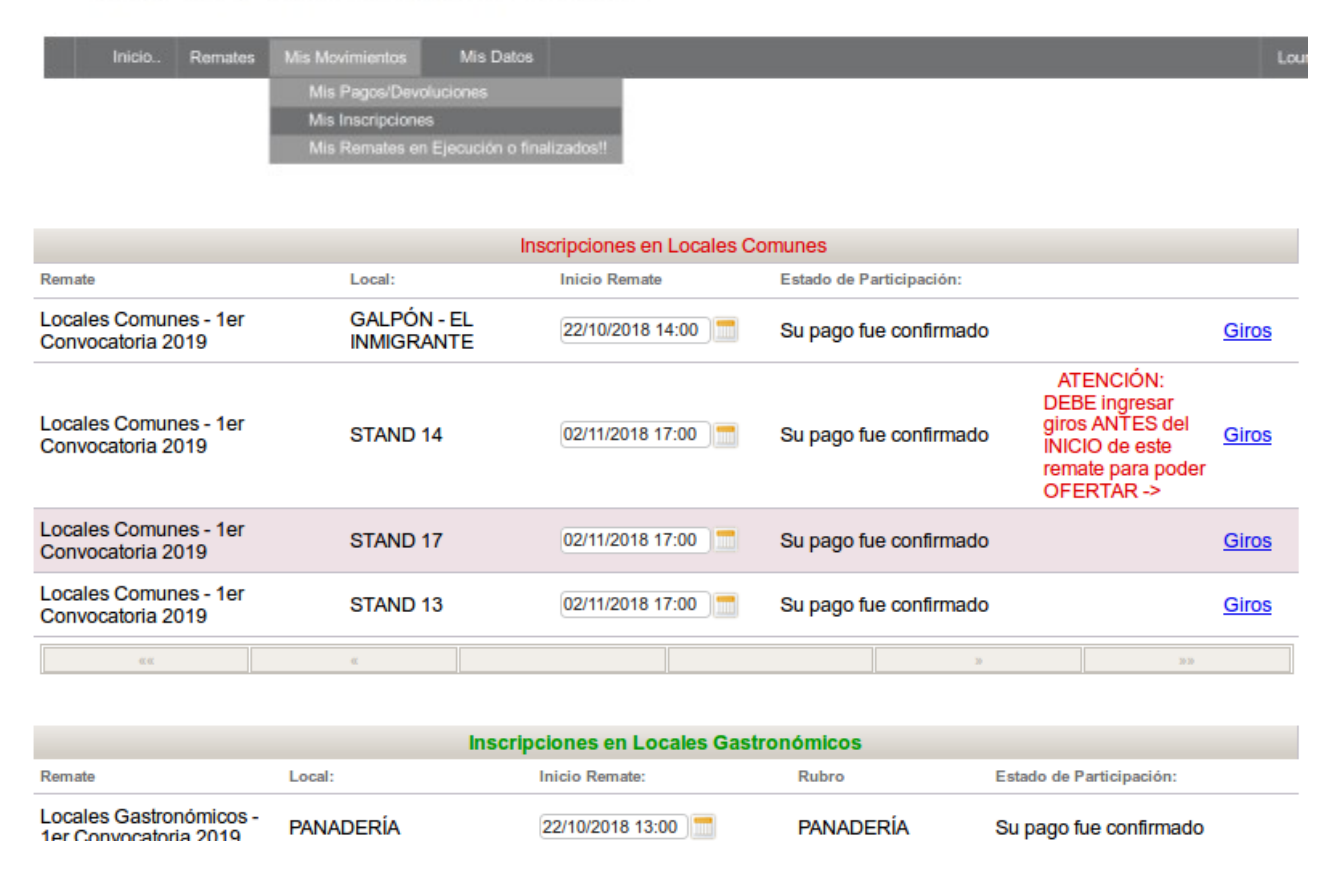

Sistema de Remate en línea

En la imagen ilustrada anteriormente, se muestra que está faltando seleccionar giro/s para el STAND 14. Debe completar esa acción previo al inicio del remate.

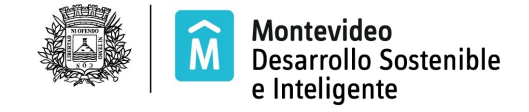

Para acceder a la puja seleccione la opción del menú MIS MOVIMIENTOS / MIS REMATES EN EJECUCIÓN O FINALIZADOS

# Sistema de Remate en línea

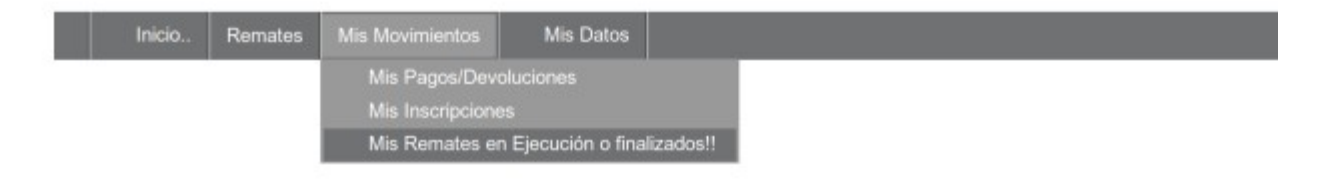

Visualiza la lista con el/los remate/s que están en ejecución y los ya finalizados.

## Sistema de Remate en línea

| Inicio | Remates Mis Movimientos | Mis Datos |  | Lourdes |
|--------|-------------------------|-----------|--|---------|
|--------|-------------------------|-----------|--|---------|

Si ya es la hora del remate y no lo ve aquí, SIN salir del SISTEMA, elija nuevamente Mis Movimientos --> Mis Remates en Ejecución

#### Criollas 2019

Remates en ejecución o finalizados de: Lourdes (RUT 213208940019)

|                                               |             |                | Remates     | s de Locales O    | Comunes en Ejecuci       | ón    |          |         |               |
|-----------------------------------------------|-------------|----------------|-------------|-------------------|--------------------------|-------|----------|---------|---------------|
| Remate:                                       | Local:      | Hora de Inicio | del Remate: | Estado de Partici | pación:                  |       |          |         |               |
| Locales Comunes<br>- 1er Convocatoria<br>2019 | STAND<br>17 | 27/10/2018 12  | 2:30 📩      | Su pago fue c     | onfirmado                |       | Giros    | mágenes | /er Resultado |
| 4K.4K.                                        |             | «              |             |                   |                          |       | 20       |         | 20-20         |
|                                               |             | R              | emates d    | e Locales Gas     | tronómicos en Ejecu      | ución |          |         |               |
| Remate:                                       |             | Local:         | Hora de l   | nicio del Remate: | Estado de Participación: |       | Rubro:   |         |               |
| Locales Gastronóm<br>Convocatoria 2019        | icos - 1er  | PIZZERÍA       | 27/10/20    | 18 13:00 📰        | Su pago fue confirma     | ado   | PIZZERÍA | Imágene | es Ofertar    |
| 00.00                                         |             | 00             |             |                   |                          |       | 20       |         | 30 X)         |

Puede realizar consulta de los giros (para locales comunes) y las imágenes correspondientes al local.

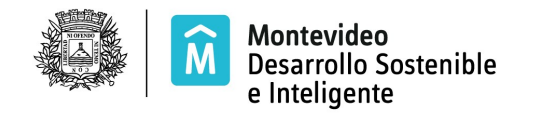

Para consultar los giros que indicó seleccione el botón

Para visualizar la ubicación y la fotografía del local seleccione el botón

Imágenes

Para iniciar la puja debe seleccionar el botón

Ofertar

**Nota:** tenga en cuenta que si no visualiza el botón OFERTAR, es porque no completó todo el proceso de inscripción.

Iniciado el remate ya no podrá inscribirse ni indicar el giro, estará inhabilitado para pujar.

Seleccione el botón OFERTAR para acceder a la pantalla de puja

| Sistema de Remate en línea |  |
|----------------------------|--|
|----------------------------|--|

| Inicio                 | Remates                                                                           | Mis Movimientos        | Mis Datos                 |                                                      | Prueba Remate Nov 2018 |  |  |  |
|------------------------|-----------------------------------------------------------------------------------|------------------------|---------------------------|------------------------------------------------------|------------------------|--|--|--|
| Si ya es l<br>Movimier | a hora<br>ntos:                                                                   | del remato<br>Mis Rema | e y no lo v<br>ates en Ej | /e aquí, SIN salir del SISTEMA, elija nue<br>ecución | vamente Mis            |  |  |  |
| Criollas 2             | 2019                                                                              |                        |                           |                                                      |                        |  |  |  |
| Remates                | cemates en ejecución o finalizados de: Prueba Remate Nov 2018 (RUT 217699380011 ) |                        |                           |                                                      |                        |  |  |  |
|                        |                                                                                   |                        |                           |                                                      |                        |  |  |  |
| Información            | de Loca                                                                           | l:                     |                           |                                                      |                        |  |  |  |
| Local:                 |                                                                                   | PIZZERÍA               |                           |                                                      |                        |  |  |  |
| Direccion:             |                                                                                   | LOCAL F1               | 5                         |                                                      |                        |  |  |  |
| Área (aprox.           | en m2):                                                                           | 0                      |                           |                                                      |                        |  |  |  |
| Precio Base:           |                                                                                   | 41.000 \$U             | I                         |                                                      |                        |  |  |  |
| Supere la ofe          | erta: \$                                                                          |                        |                           |                                                      |                        |  |  |  |
| Volver                 |                                                                                   |                        |                           |                                                      |                        |  |  |  |
| Elija cuanto           | SUMA a                                                                            | la oferta gana         | dora para su              | perarla:                                             |                        |  |  |  |

+ 500 + 1000 + 2000 + 5000 + 10000

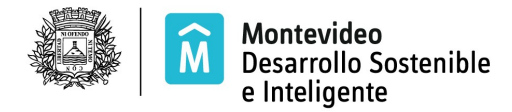

Visualiza :

- Datos del local
- Tiempo restante para finalizar el remate
- Oferta mas alta

Para pujar debe seleccionar el importe (presionando el botón correspondiente) con el cual desea superar a la oferta mas alta.

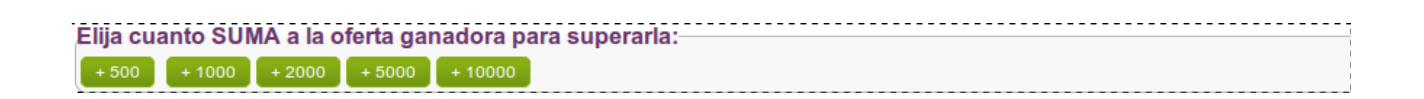

Luego de seleccionado el importe visualiza el siguiente mensaje:

| Confirmar oferta        | × |
|-------------------------|---|
| Confirma su oferta ?    | : |
| Valor que Oferta: 12500 |   |
| Aceptar Cancelar        |   |
|                         |   |
|                         |   |
|                         |   |
|                         |   |

Al seleccionar el botón Aceptar se obtiene unos de los 2 resultados:

 Si su oferta fue superada por otro oferente previo a que Ud. seleccionara el botón ACEPTAR, o si otro oferente ingresó antes la misma oferta, su oferta quedará registrada pero Ud. no pasa a ser el ganador. Se muestra brevemente el mensaje:

Atención, su oferta fue registrada pero ya la superaron o igualaron con anterioridad! Y en pantalla aparece la nueva oferta a superar: Supere la Oferta \$...

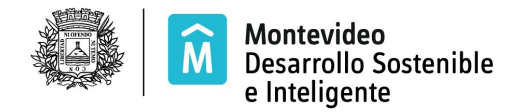

Si su oferta es la mayor ofrecida se muestra brevemente el mensaje:
Su oferta fue registrada y es ganadora momentáneamente!
Y en pantalla le aparece: Ganando con \$...

Mientras que su oferta sea la mayor no visualizará los botones de los importes.

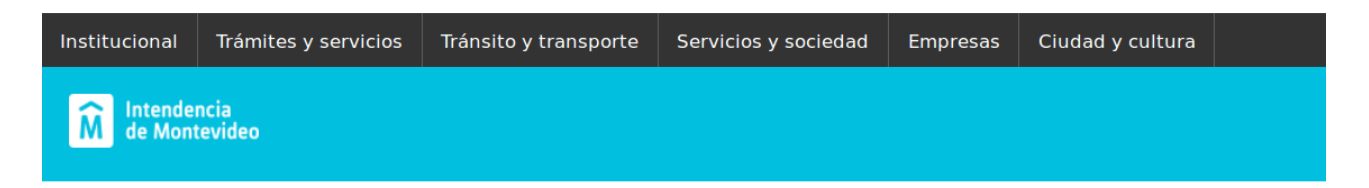

# Sistema de Remate en línea

| Inicio Remates Mis Movimientos Mis Datos ET1 🔻 |  |
|------------------------------------------------|--|
|------------------------------------------------|--|

#### Remates en ejecución de:

| Información de Local:- |                  |  |
|------------------------|------------------|--|
| Local:                 | D7 Y D8          |  |
| Direccion:             | DOMINGO ORDAÑANA |  |
| Área (aprox. en m2):   | 49               |  |
| Precio Base:           | 10000 <b>\$U</b> |  |
| Finaliza en: 165:37:28 |                  |  |
| Ganando con: \$ 25000  |                  |  |
| Volver                 |                  |  |

Cuando su oferta es superada visualiza nuevamente los botones de los importes para permitirle una nueva puja.

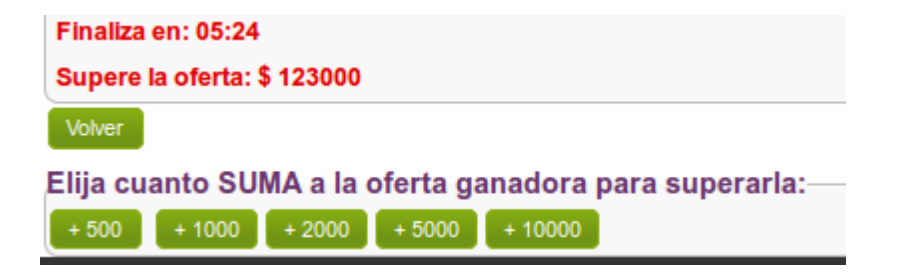

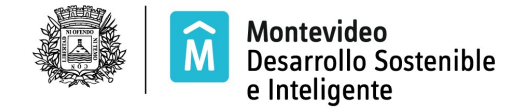

Finalizado el remate recibirá el resultado de su oferta:

Si su oferta final ha sido la ganadora: ٠

| Información de Local:  |                      |  |
|------------------------|----------------------|--|
| Local:                 | STAND 13             |  |
| Direccion:             | CALLE RICARDO HUGHES |  |
| Área (aprox. en m2):   | 6                    |  |
| Precio Base:           | 8400 \$U             |  |
| Finaliza en: 10:17     |                      |  |
| Ganando con: \$ 106400 |                      |  |
| Volver                 |                      |  |

Si su oferta final no ha sido la ganadora: •

| Información de Local:—                        |                 |
|-----------------------------------------------|-----------------|
| Local:                                        | LOCAL SIMULACRO |
| Direccion:                                    | DIR SIMULACRO   |
| Área (aprox. en m2):                          | 40              |
| Precio Base:                                  | 10000 \$U       |
| Remate Finalizado                             |                 |
| Ud. no superó la oferta<br>ganadora de 137000 |                 |
| Volver                                        |                 |

RECUERDE: el sistema recibe su oferta luego de que selecciono el botón Aceptar

Por tanto deberá presionarlo antes de la finalización del remate .